# Payroll

# R. Reports Menu: G. Accrued Time Report

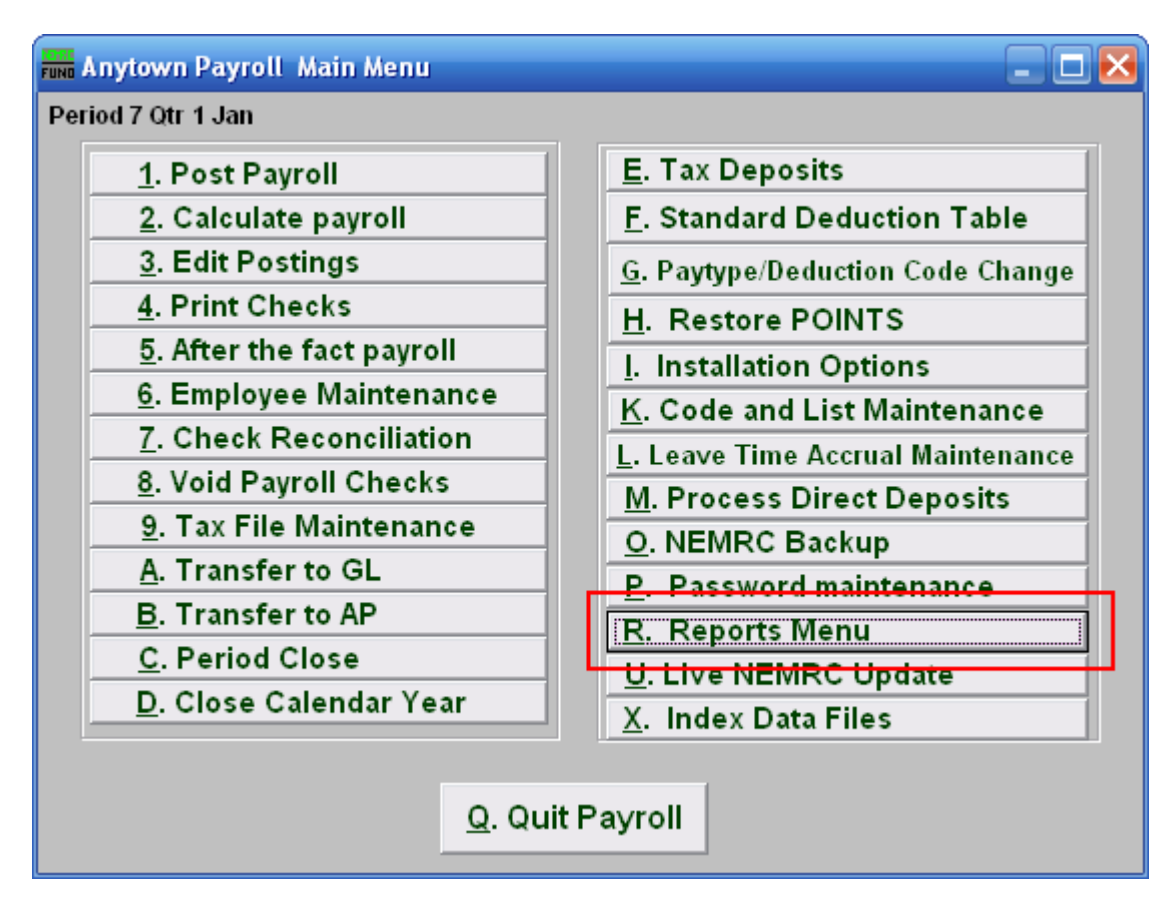

Click on "R. Reports Menu" from the Main Menu and the following window will appear:

#### Payroll

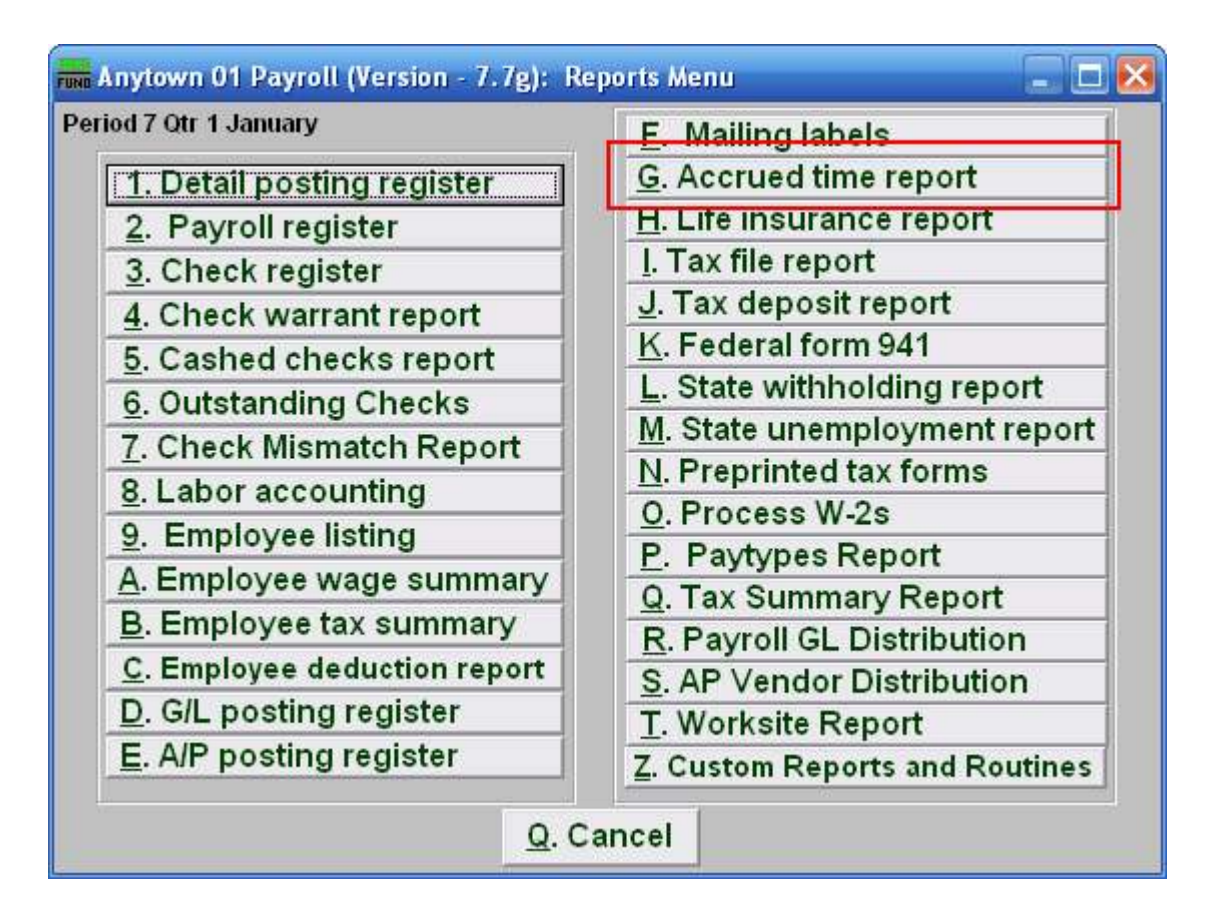

Click on "G. Accrued time report" from the Reports Menu and the following window will appear:

## Payroll

## Accrued Time Report

| Accrued Time                                     |                          |                |
|--------------------------------------------------|--------------------------|----------------|
| Department 1                                     |                          |                |
| Order 2 Employee Department                      |                          |                |
| Active Inactive Terminated                       |                          |                |
| Page Break after each department? <mark>6</mark> |                          |                |
| Page Break after each emplo                      | oyee? <sup>7</sup><br>10 | 11             |
| P <u>r</u> eview <u>P</u> rint                   | <u> </u>                 | <u>C</u> ancel |

- 1. Department: Select the Department you want this report to be for.
- 2. Order: Employee OR Department: Click to choose whether this report prints in order of Employee number or in order of Department.
- **3.** Active: Check this box to include Active Employees.
- 4. Inactive: Check this box to include Inactive Employees.
- 5. Terminated: Check this box to include Terminated Employees.
- 6. Page Break after each department?: Check this box to start a new page for each department.
- 7. Page Break after each employee?: Check this box to start a new page for each Employee.
- **8. Preview:** Click this button to preview this report. Refer to GENERAL PREVIEW for more information.
- **9. Print:** Click this button to print this report. Refer to GENERAL PRINTING for more information.
- **10.** File: Click this button to save this report on this computer. Refer to GENERAL FILE for more information.
- **11. Cancel:** Click "Cancel" to cancel and return to the previous screen.